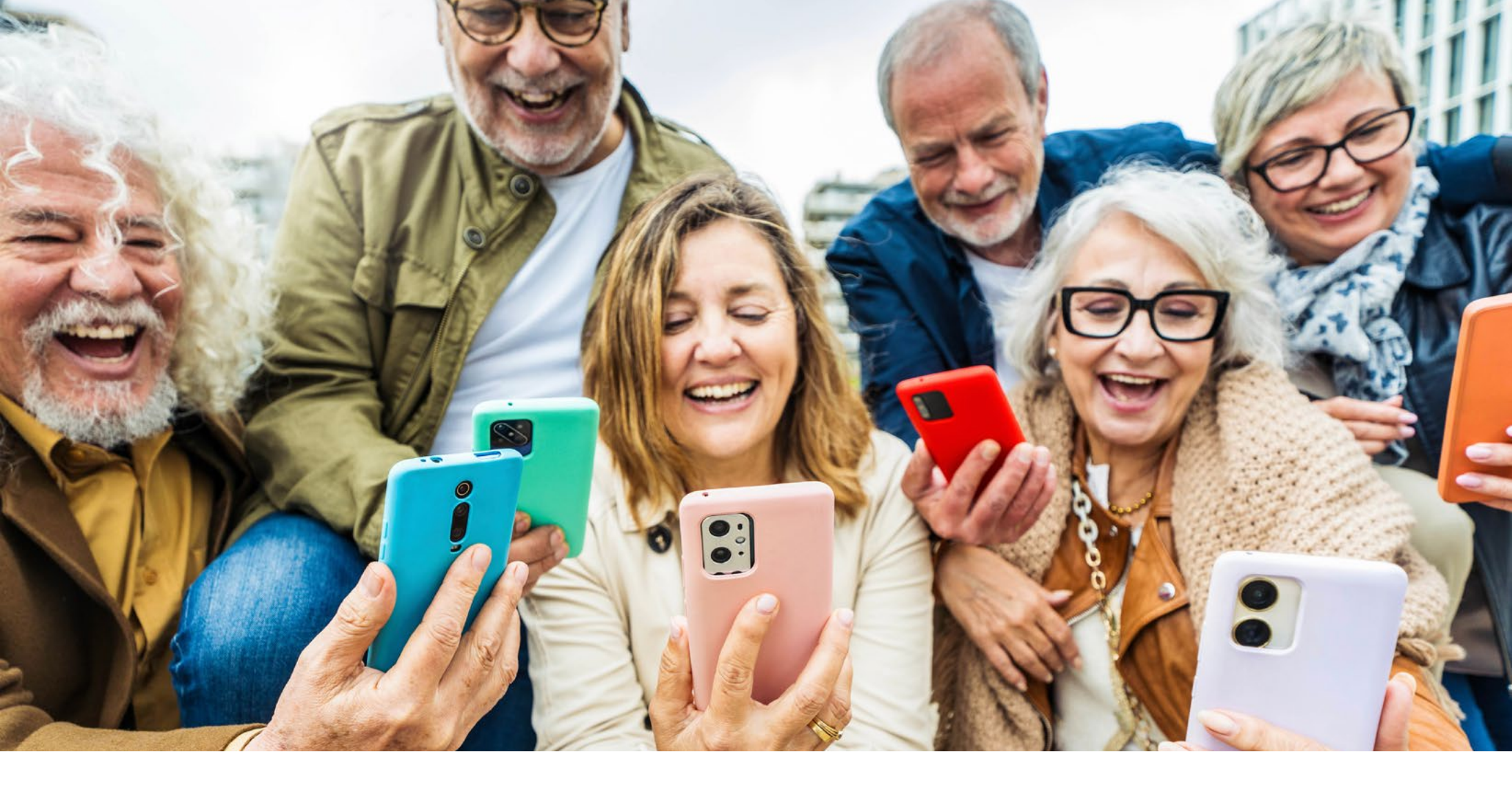

# Witaj w świecie smartfonów!

Poradnik Orange – dla każdego

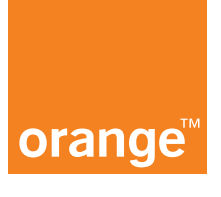

# Witaj w świecie smartfonów! Nasz praktyczny poradnik dla Ciebie

Ten poradnik powstał w odpowiedzi na potrzeby seniorów, które zebraliśmy podczas cyklu warsztatów edukacyjnych zorganizowanych w Miasteczkach Orange.

#### Dla kogo jest ten poradnik

W naszym poradniku przydatne informacje znajdą ci, którzy:

- dopiero uczą się korzystać ze smartfona
- już używają smartfona, ale nie znają wszystkich jego funkcji
- korzystają z naszych usług lub chcą je poznać

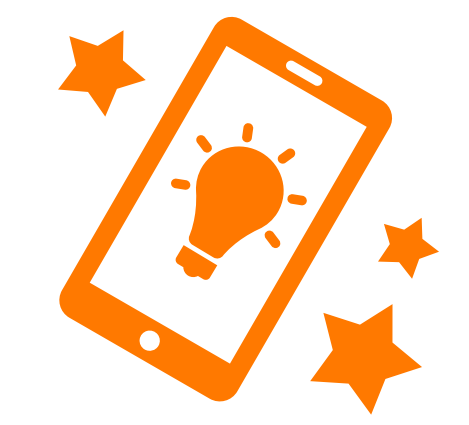

# **Spis treści**

- 1. Pierwsze kroki poznaj swój telefon 4
- 2. Komunikacja bądź w kontakcie z bliskimi 8
- 3. Przydatne aplikacje ułatw sobie codzienne życie 11
- 4. Mój Orange zarządzaj swoim kontem 17
- 5. Serwisant 24 awaria w domu już Ci niestraszna 18
- 6. Bezpieczeństwo przede wszystkim 18
- Połączenia / SMS-y pod numery o podwyższonej płatności
   7xx xxx xxx / \* 7xxx i nie tylko 25
- 8. Infolinie 8xx xxx xxx 26
- 9. Dodatkowe funkcje odkryj możliwości swojego smartfona 27
- 10. Potrzebujesz pomocy? 28

# 1. Pierwsze kroki – poznaj swój telefon

### Ustawienia wyświetlacza

Jak to zrobić

(np. Samsung czy Xiaomi):

- zrób tak, aby było Ci wygodnie. Dostosuj wielkość czcionki, jasność ekranu i inne ustawienia, aby wygodnie korzystać z telefonu. Duża czcionka ułatwi Ci czytanie, a odpowiednia jasność nie zmeczy Twoich oczu.

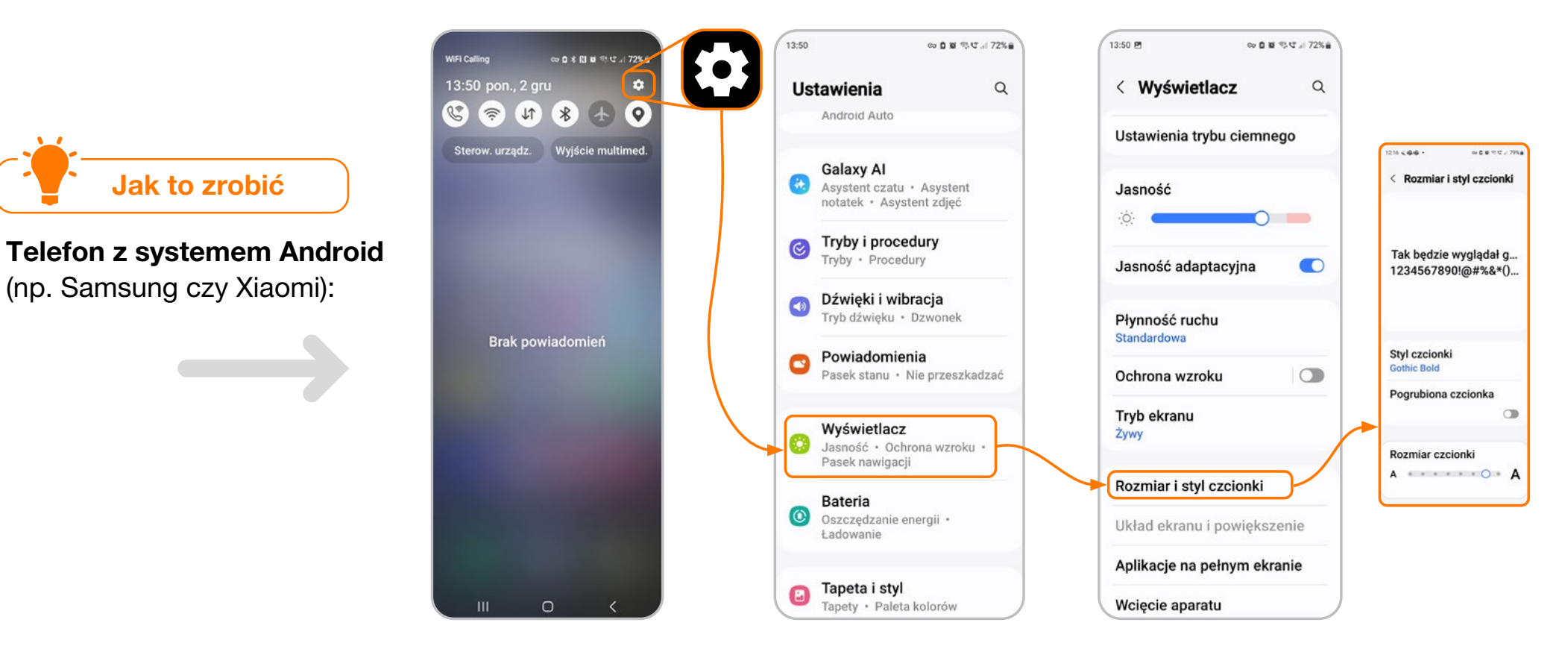

### Ustawienia > Wyświetlacz > Rozmiar i styl czcionki

### Ustawienia > Ekran i jasność > Wielkość tekstu

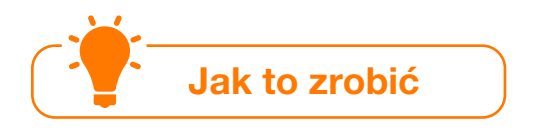

**Telefon z systemem iOS** (iPhone):

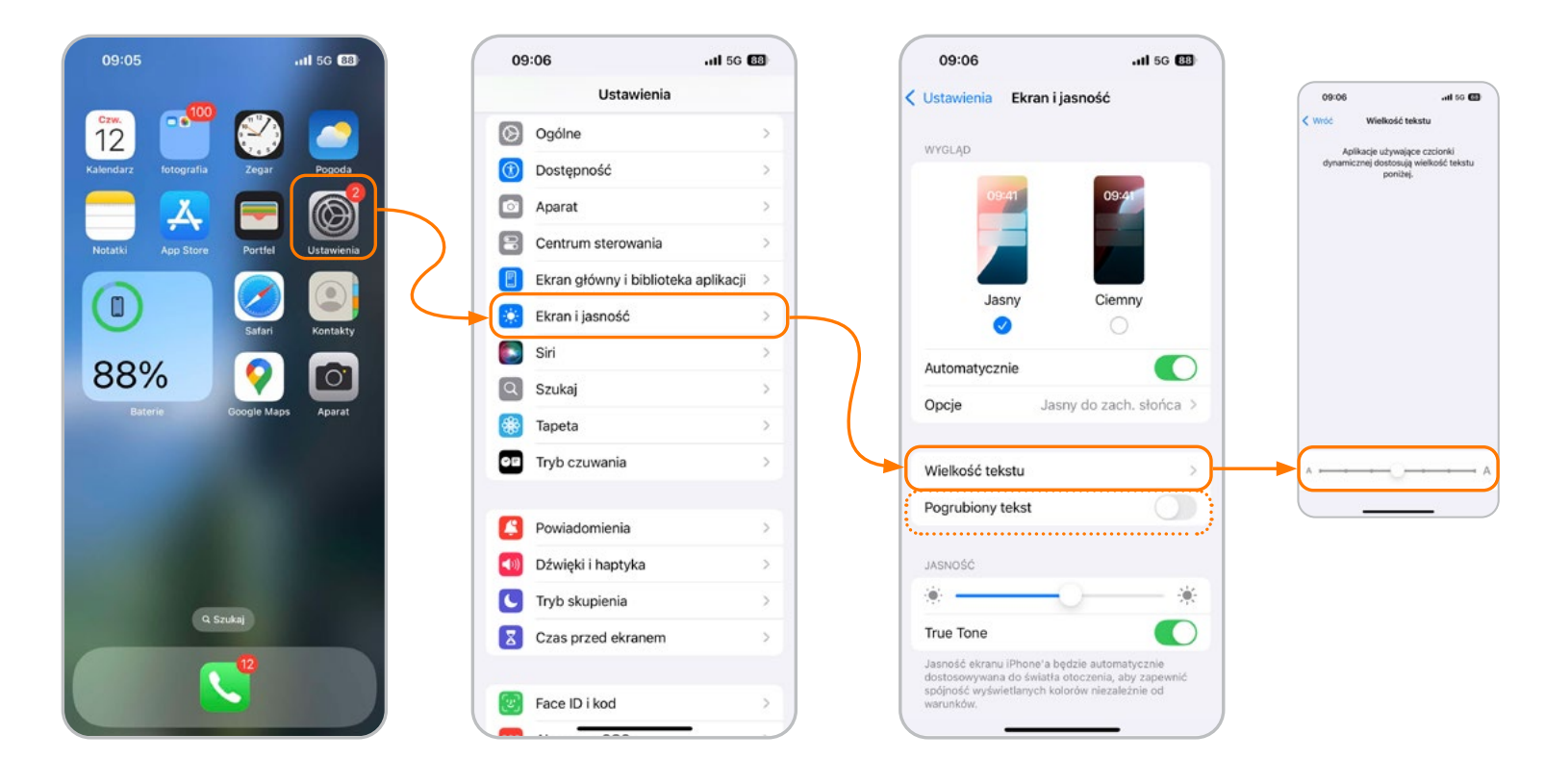

# Połączenie z internetem – to Twoje okno na świat w domu i poza nim!

#### To dzięki niemu:

- przejrzysz bieżące wiadomości z kraju i ze świata
- obejrzysz filmy w tym te z naszego cyklu Orange Ekspert z przydatnymi podpowiedziami
- 3. weźmiesz udział w kursach online
- 4. poznasz osoby z podobnymi zainteresowaniami

#### Możesz korzystać:

**z internetu w swojej komórce** – do każdego abonamentu dodaliśmy pakiet gigabajtów (GB), który w dowolnej chwili możesz powiększyć i dokupić dodatkowy.

- Pamiętaj, że pakiety na internet możesz też odebrać jako prezent w aplikacji Mój Orange.
- Jeśli potrzebujesz nowego telefonu lub innego urządzenia, kupisz je u nas na raty 0%. Dzięki temu nie obciążysz swojego budżetu jednorazowym wydatkiem.

**z internetu domowego** – Orange Światłowód to supernowoczesna technologia, dzięki której dostarczamy szybki internet bezpośrednio do domu.

Wejdź na stronę orange.pl/zasięg, aby sprawdzić, czy jesteś w zasięgu światłowodu.

Aby porozmawiać o ofercie, zadzwoń pod numer 801 234 567.

Oszczędzaj swoje GB w domu – połącz się z domową siecią Wi-Fi.

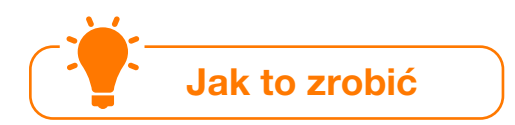

Wejdź w "Ustawienia" > następnie Wi-Fi > dalej wybierz nazwę sieci, z którą chcesz się połączyć.

#### 09:05 11 5G 88 11:32 .II 5G 📧 11:32 all 56 📧 Ustawienia Wi-Fi Edycja 12 Ustawienia Wi-Fi Q Szukaj . SIECI Dorota GTU\_LUBLIN ê 🛜 🚺 Apple ID, iCiouo, muitimeoia i zakupy Sugestie Apple ID 2 GuestNet 0 Orange Internet 72A0 ê ≈ (j) 3 miesiące Apple Arcade bez opłat 88% SmatOffice ≜ <del>•</del> (i) 0 Inna Fryb Samolot ? Wi-Fi Nie połączono Pytaj, czy łączyć Pytaj > Bluetooth Wł. > \* Przyłączanie się do znanych sieci będzie automatyczne. Jeśli żadne znane sieci nie będą Sieć komórkowa dostępne, system zapyta o przyłączenie do nowej Hotspot osobisty Bateria Q. Szukaj Automatycznie przyłączaj Automatycz... 2 To urządzenie może automatycznie wykrywać pobliskie hotspoty osobiste, gdy żadna sieć Wi-Fi nie 0

Ogólne

Dostępność

Jeśli przy nazwie sieci widzisz oznacza to, że wymagane będzie wpisanie hasła.

jest dostepna.

Pamiętaj. Jeśli nie masz wykupionego pakietu danych, a korzystasz z internetu poza domem, może wiązać się to z dodatkowymi kosztami.

### Ustawienia > Wi-Fi > nazwa sieci

# 2. Komunikacja – bądź w kontakcie z bliskimi

### Rozmowa telefoniczna

to jedna z najczęściej używanych funkcji w telefonie. Telefonu używamy najczęściej po to, aby z kimś porozmawiać. Pamiętaj, że możesz szybko łączyć się z bliskimi dzięki funkcji szybkiego wybierania.

Jak to zrobić

Wystarczy: przypisać kontakt pod konkretną cyfrę (od 2 do 9).

Aby to zrobić: **przytrzymaj wybraną cyfrę** > wybierz **przycisk Przypisz** > a następnie z książki telefonicznej wybierz kontakt, który zapiszesz pod tą cyfrą.

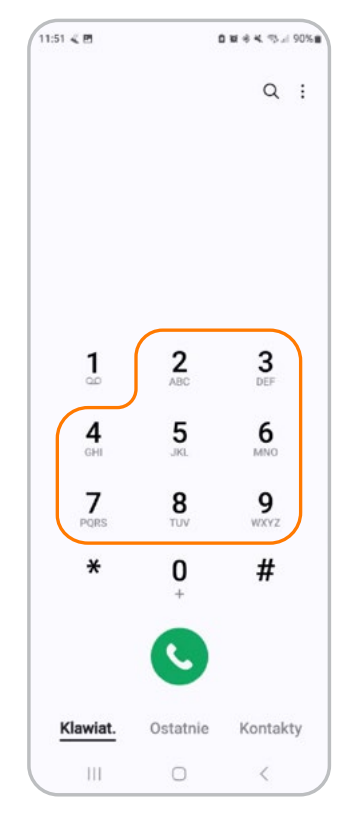

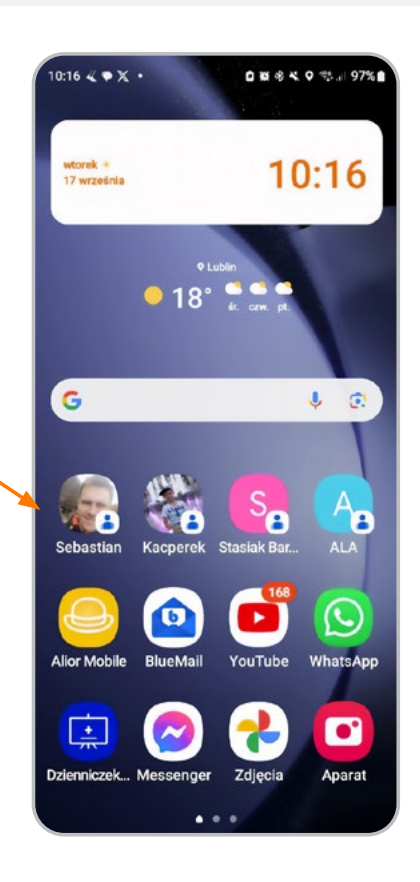

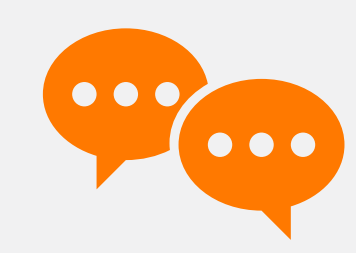

### lub

**ustawić kontakt jako skrót** (widget) na ekranie telefonu

### Głosem zamiast rękami :)

Nie lubisz pisać, a chcesz wysłać SMS-a?

### Korzystaj z SMS-ów głosowych 🤑

W ten sposób nagrasz wiadomość lub powiesz ją swoim głosem, a telefon zamieni głos na tekst.

# Jak to zrobić

### Jak nagrać wiadomość głosową

- Otwórz nową wiadomość SMS.
- Aby nagrać wiadomość, przytrzymuj mikrofon przez cały czas, gdy dyktujesz wiadomość (na rysunku mikrofon 1).
- Aby zakończyć nagranie, puść mikrofon.
   Wiadomość zostanie załączona jako plik głosowy.
- Wyślij wiadomość.

### Jak napisać wiadomość głosową

- Otwórz nową wiadomość SMS.
- Aby nagrać wiadomość, naciśnij mikrofon
   i zacznij mówić (na rysunku mikrofon 2).
- To co powiesz, zostanie przełożone na treść SMS-a.

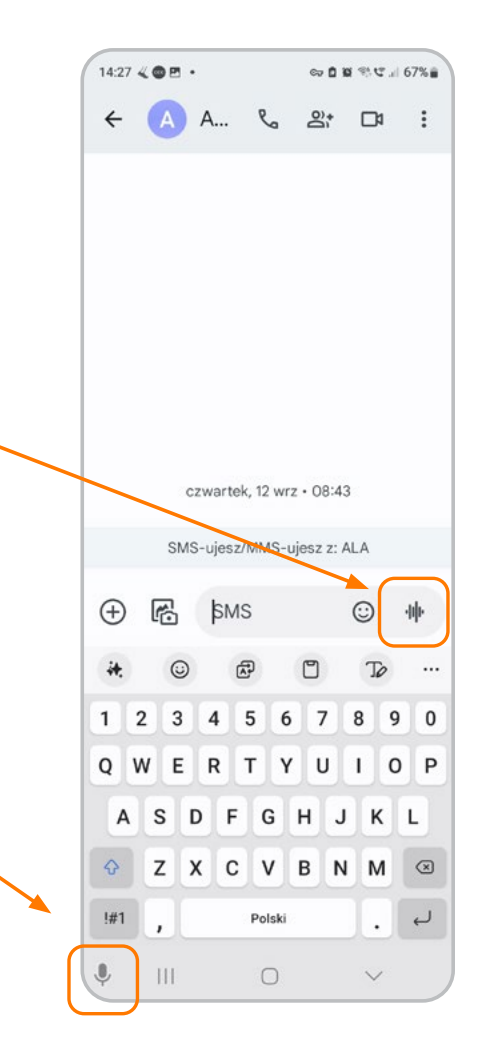

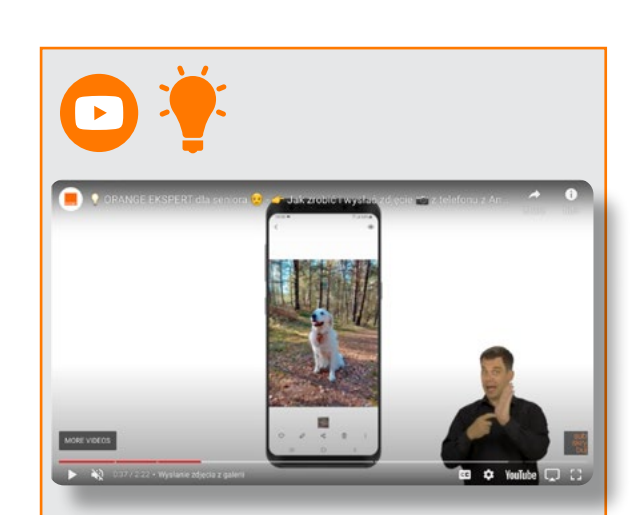

W filmie Orange Ekspert podpowiadamy jak zrobić i dołączyć zdjęcie do wiadomości. <u>Kliknij link</u>.

### Komunikatory: Messenger, WhatsApp

Aby je zainstalować w swoim telefonie, pobierz je ze Sklepu Play (dotyczy telefonów z systemem Android np. Samsung, Xiaomi, Motorola) lub App Store (dotyczy telefonów z systemem iOS).

Skorzystaj z podpowiedzi naszych ekspertów i obejrzyj film (linki poniżej).

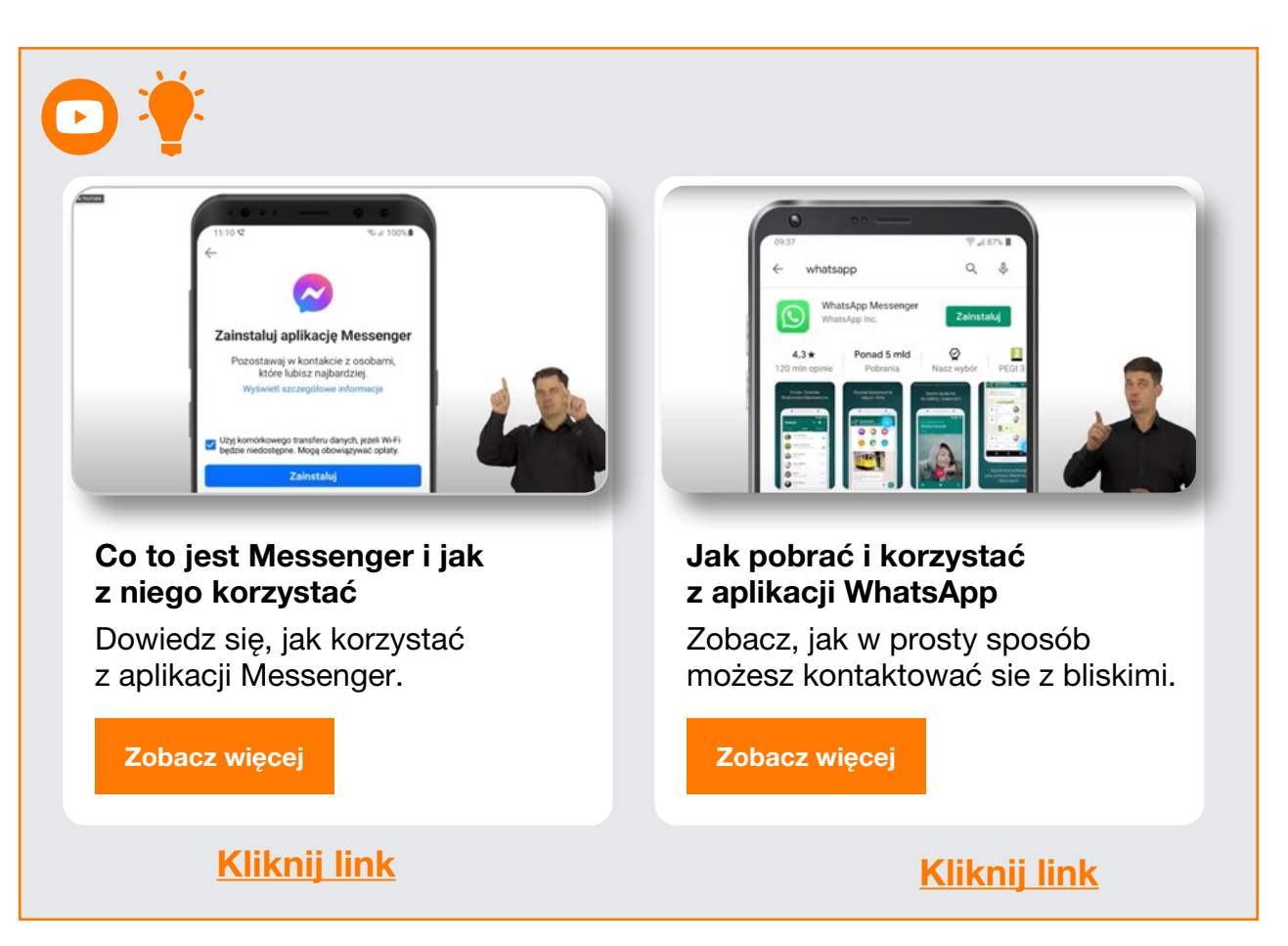

# 3. Przydatne aplikacje – ułatw sobie codzienne życie

**Sklep Play/App Store:** Pobieraj nowe aplikacje, takie jak nawigacja, Internetowe Konto Pacjenta (IKP), mObywatel.

Każda aplikacja ma swój opis i oceny innych użytkowników. To może ułatwić Ci wybór.

#### Jak zainstalować aplikację

Wyszukaj na ekranie telefonu ikonę **Sklep Play lub App Store > wybierz aplikację np. mObywatel > zainstaluj > Uruchom > aplikacja pojawia się** na ekranie telefonu

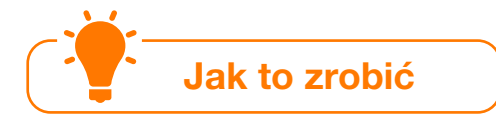

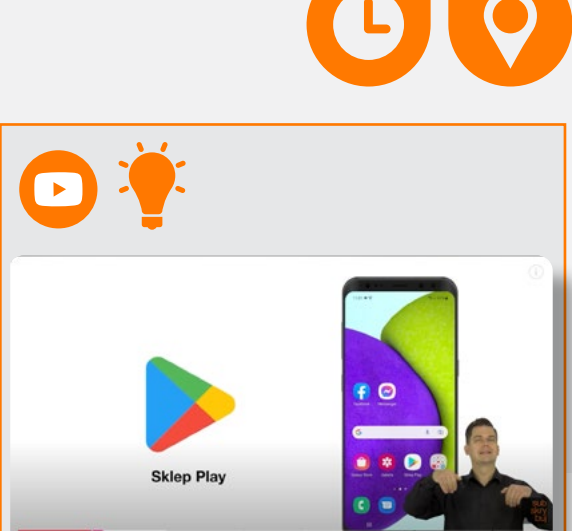

Więcej informacji znajdziesz w naszym filmie – <u>Kliknij link</u>.

**App Store** 

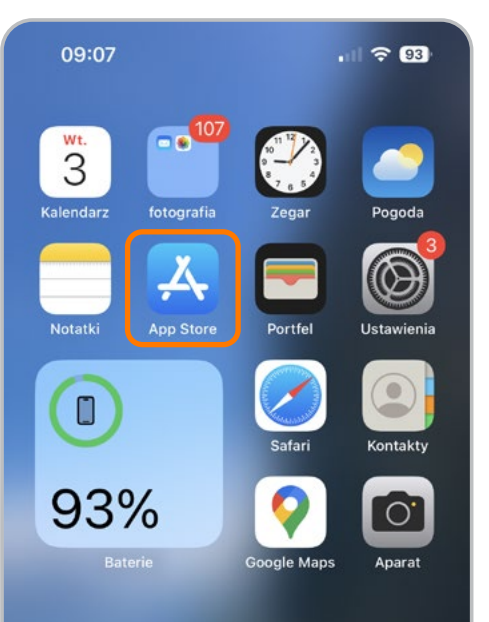

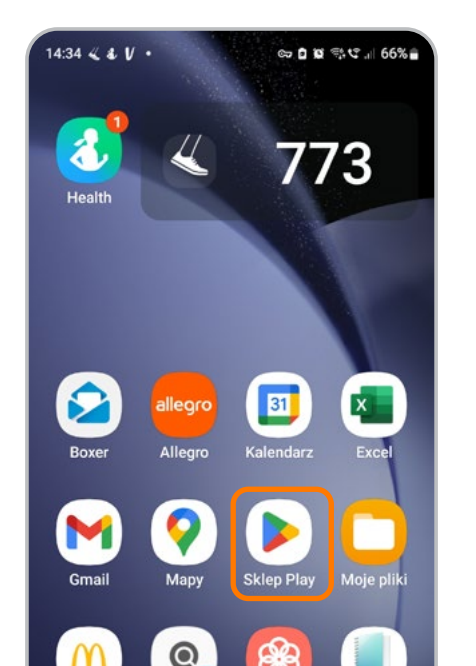

### **Sklep Play**

### Przydatne aplikacje – lokalizacja

### Nawigacja

Korzystaj z map i nawigacji GPS, aby dotrzeć do celu.

Aplikacja:

- poprowadzi Cię krok po kroku
- poinformuje o korkach (jeśli podróżujesz samochodem)
- zasugeruje najlepszą trasę.

### Mapy Google

Dzięki tej aplikacji możesz m.in:

- sprawdzić trasę do wybranego miejsca
- udostępnić swoją lokalizację (tzw. pinezkę) wybranej osobie lub móc lokalizować innego użytkownika Google Maps
- obejrzeć w formie street view konkretne miejsce, budynek, okolicę itp.

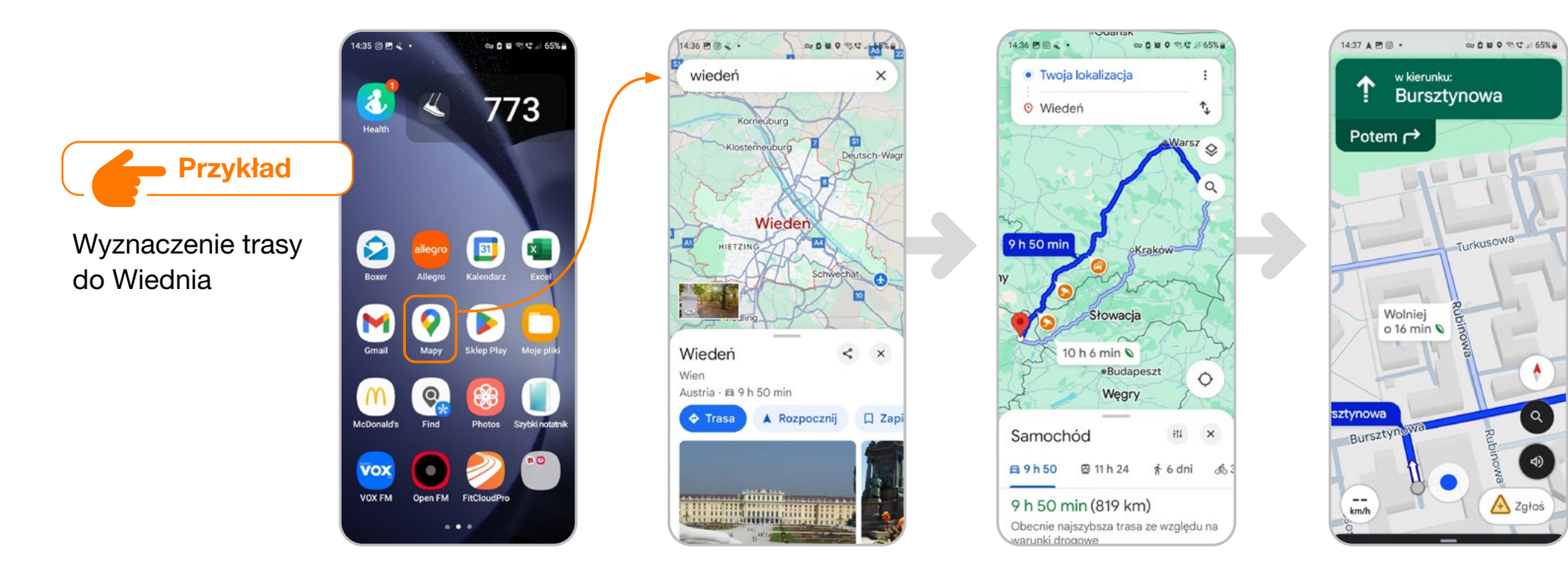

### Przydatne aplikacje – zdrowie

#### Internetowe Konto Pacienta (IKP)

Zyskaj dostęp do Internetowego Konta Pacjenta i swoich e-recept.

W aplikacji bez wychodzenia z domu:

- sprawdzisz wyniki badań
- umówisz wizytę u lekarza
- pobierzesz e-receptę

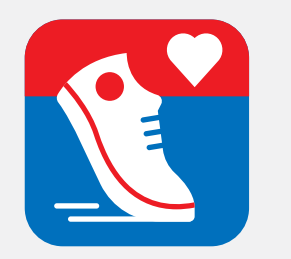

#### Krokomierz

Krokomierz pozwoli Ci monitorować długość przebytego dystansu oraz kontrolować parametry organizmu podczas wysiłku fizycznego. Może to być bieganie, nordic walking lub zwykły spacer z psem.

Liczenie kroków w telefonie może być też czynnikiem motywującym do działania, dzięki czemu osiągniesz ustalone cele treningowe i zorientujesz się, ile czasu dziennie spędzasz, przemieszczając się pieszo.

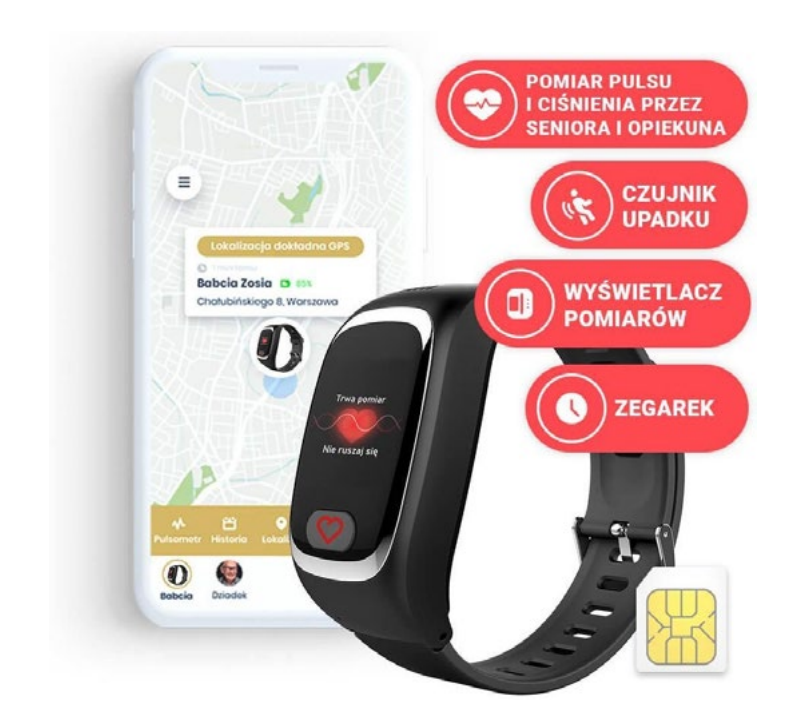

### Opaska SOS

Opaska SOS Locon BS.07 to więcej niż tylko urządzenie.

### Dlaczego warto korzystać z opaski

Opaska posiada funkcje:

- szybkiej lokalizacji GPS pacjenta
- natychmiastowej reakcji w sytuacjach krytycznych (czujnik upadku, przycisk SOS)
- opaska umożliwia mierzenie saturacji i temperatury oraz zapewnia dwukierunkowe rozmowy

### Więcej informacji na stronie:

https://www.orange.pl/esklep/smartwatche-ismartbandy/Inny/Locon-Opaska-SOS-BS-07

# Przydatne aplikacje – sprawy urzędowe przez internet

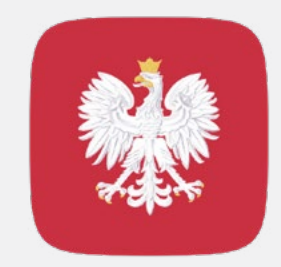

#### mObywatel

Przechowuj swoje dokumenty, takie jak dowód osobisty czy prawo jazdy, w wersji elektronicznej. To bezpieczne i wygodne rozwiązanie, dzięki któremu zawsze masz swoje dokumenty przy sobie.

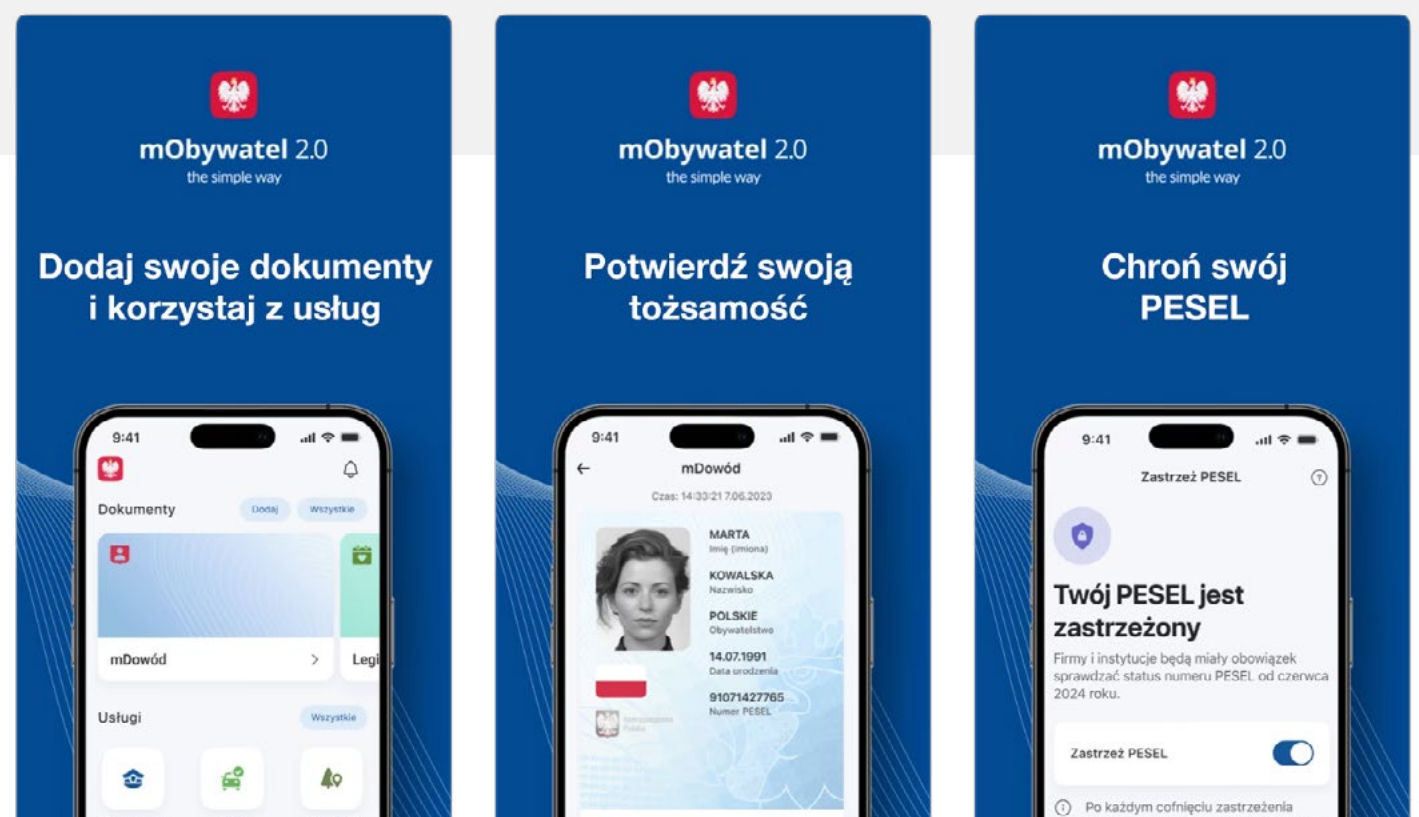

### Przydatne aplikacje – rozrywka

Smartfon może pomóc Ci w realizacji hobby, zapewnić rozrywkę czy dostęp do ciekawych informacji. W Sklepie Play/App Store wpisz, co Cię interesuje i wybierz przydatne Ci aplikacje. Nasze propozycje

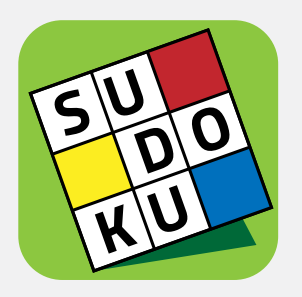

**Sudoku** – klasyczne łamigłówki - to wciągająca gra logiczna, którą możesz pobrać ze Sklepu Play/App Store na swój telefon, a nawet tablet z Androidem.

Wiele stopni trudności gwarantuje rozrywkę dla graczy na każdym poziomie zaawansowania. Dzięki sudoku trenujesz swój mózg, pamięć poprawia się, a problemy z koncentracją i spostrzegawczością są o wiele mniejsze. To świetna alternatywa dla krzyżówek i wykreślanek.

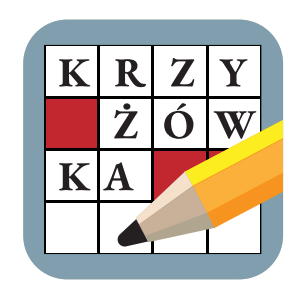

### Krzyżówki i wykreślanki

Gry słowne to najlepsze ćwiczenia dla mózgu i świetny sposób na poprawę ortografii. Krzyżówki pomagają myśleć nieszablonowo, wyzwalają kreatywność. Dodatkowo poprawiają pamięć, koncentrację i motywację, uwalniają od lekkiego stresu, a także doskonalą umiejętności werbalne.

# Krzyżówki i wykreślanki w wersji elektronicznej możesz pobrać ze Sklepu Play/App Store.

Uwaga: Warto poczytać opinie i oceny innych użytkowników oraz sprawdzić, czy aplikacja jest bezpłatna.

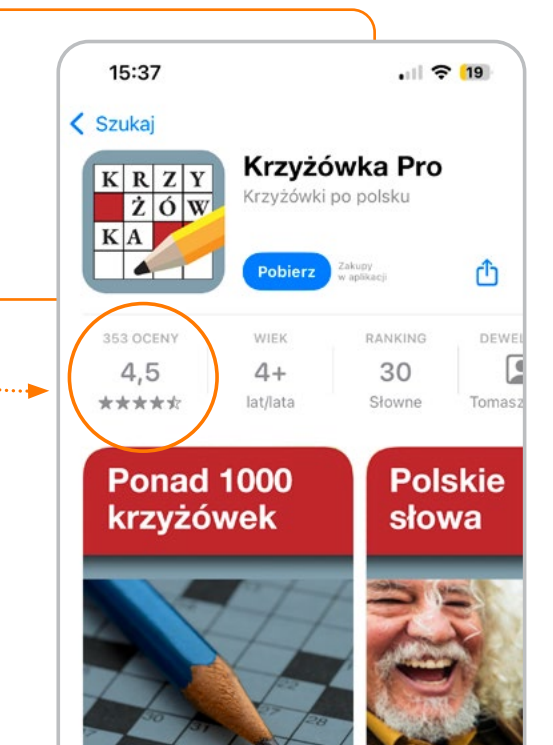

### Przydatne aplikacje – usługi od Orange pod kontrolą

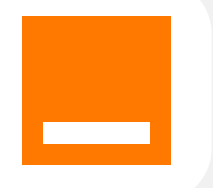

#### Mój Orange

To darmowa aplikacja dla naszych klientów. Nie może jej zabraknąć w Twoim telefonie. Dzięki niej możesz łatwo zarządzać swoimi usługami, płatnościami czy uzyskać wsparcie techniczne.

To są nasze propozycje. Zdecyduj, jakie aplikacje zainstalujesz w swoim telefonie :)

### Pamiętaj, wybieraj tylko wiarygodne źródła

(nie pobieraj aplikacji z e-maila czy SMS-a).

Jeśli uznasz, że wybrana aplikacja jest Ci niepotrzebna, możesz ją odinstalować.

Aby to zrobić: przytrzymaj dłużej ikonę aplikacji > wybierz przycisk Usuń / Odinstaluj aplikację

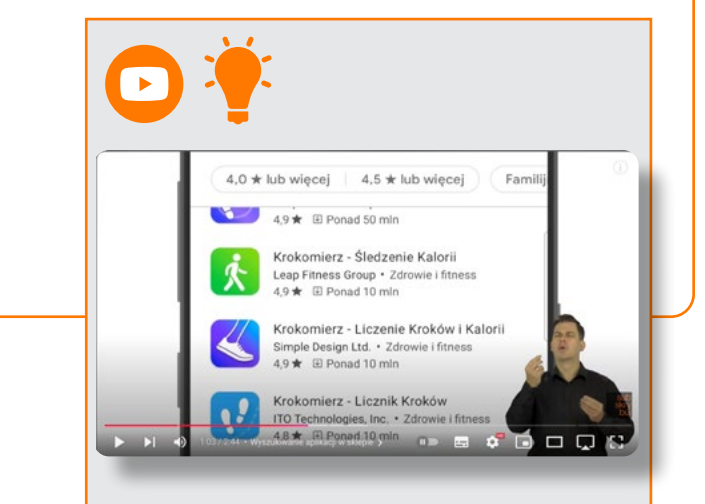

Podpowiedź znajdziesz też w naszym filmie. Kliknij link.

# 4. Mój Orange – zarządzaj swoim kontem

Zainstaluj aplikację Mój Orange, zarejestruj się i zarządzaj swoim kontem. Zobacz, jakie to proste:

Link: https://www.orange.pl/twojekonto/rejestracja

Kod QR do zainstalowania aplikacji

Pobierz z: App Store Sklep Play

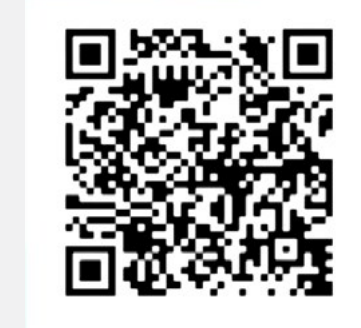

Zeskanuj kod QR

# Dlaczego warto mieć aplikację w swoim telefonie

Dzięki aplikacji:

- kontrolujesz wydatki za usługi
- doładujesz numer na kartę
- samodzielnie włączysz lub wyłączysz usługi
- skontaktujesz się z obsługą klienta (na czacie lub telefonicznie)
- odbierzesz bezpłatne prezenty co środę inny bonus (np. dodatkowy pakiet internetowy)

| Zarządzaj swoim<br>kontem jeszcze<br>prościej                                                                                                    | Odbieraj rabaty i<br>sprawdzaj specjalne<br>oferty dla Ciebie | Szybko doładuj<br>numer na kartę                                                                                                    | Zarejestruj numer<br>na kartę                                                                                                    | Szybko opłać,<br>co potrzeba                                                                                                    | Zapanuj nad Wi-Fi                                                                                                    | Dodawaj i usuwaj<br>pakiety i usługi                                                                                                    |
|----------------------------------------------------------------------------------------------------|---------------------------------------------------------------|----------------------------------------------------------------------------------------------------|----------------------------------------------------------------------------------------------------|----------------------------------------------------------------------------------------------------|----------------------------------------------------------------------------------------------------|----------------------------------------------------------------------------------------------------|
| Nova fak a<br>Over do 31 de 223<br>Service 170,40 de<br>Szybkie platności<br>Czekają na<br>Sprzezny<br>Armania stania stali<br>Armania stania stali<br>Armania stali<br>Armania stali<br>A |                                                               | Value       Value         Value       Value         An all       Value         An all       Value | 2011 at the formation of the large of the large of th | Image: State State | 242<br>Caragetranis Wi-Fi<br>Twoje Wi-Fi<br>Siec 2 A Chir<br>Moren shelt<br>Zotiah nazee shell<br>Zotiah nazee shell<br>Zotiah nazee shell<br>Mara Sie Conses<br>Mara Siec Soure<br>Mara Siec Soure<br>Mara Siec Soure<br>Zotiah nazee shell<br>Zotiah nazee shell<br>Pohlyping hash | 00-41     Image: Constraint of the state of the state of |

# 5. Serwisant 24 – awaria w domu już Ci niestraszna

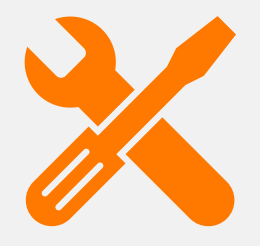

Domowa awaria potrafi zaskoczyć w najmniej odpowiednim momencie. Stres, zdenerwowanie – możesz tego uniknąć. Wystarczy 1 telefon, a zjawi się u Ciebie:

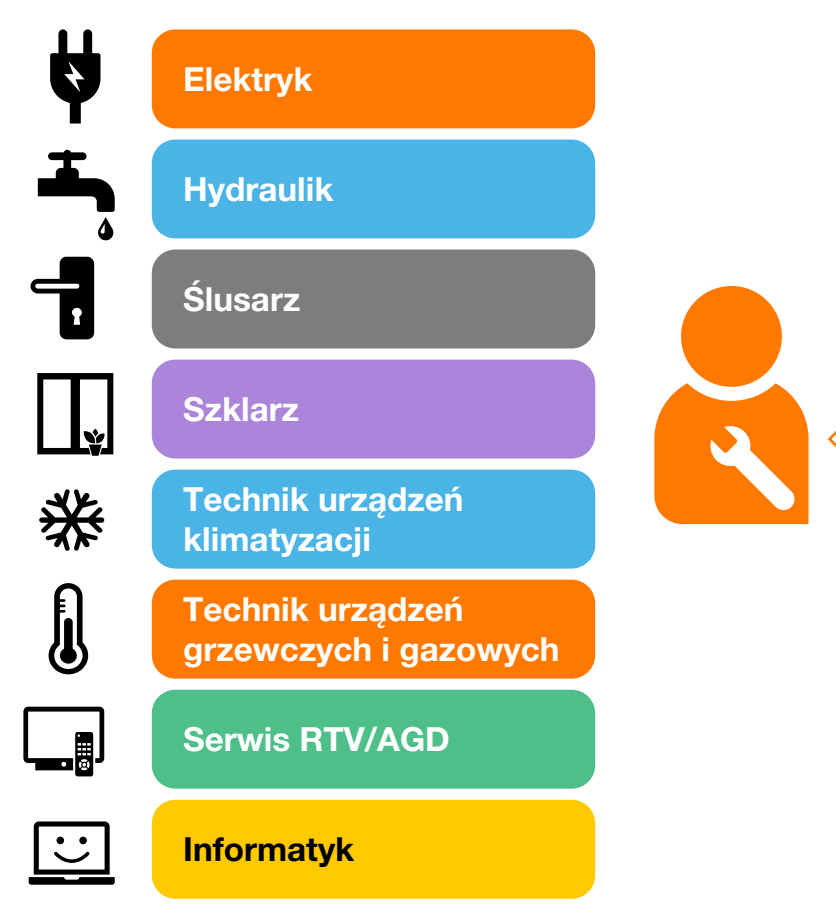

Usługę możesz włączyć z umową lub bez umowy – jak wolisz. Niezależnie od wariantu awarię możesz zgłosić o dowolnej porze (infolinia 22 56 600 56 dostępna jest przez 24 godziny na dobę, 7 dni w tygodniu).

# Wszyscy serwisanci są przez nas sprawdzeni, więc:

- masz gwarancję, że zjawi się u Ciebie profesjonalny fachowiec
- nie ryzykujesz, że wpuścisz do domu przypadkową osobę z ogłoszenia

Więcej informacji znajdziesz na stronie https://www.orange.pl/zobacz/serwisant24

# 6. Bezpieczeństwo przede wszystkim

Twoje dane są bezcenne. Zobacz, w jaki sposób możesz je chronić. Mamy również podpowiedź, jak zadbać o swojego smartfona.

## Zabezpiecz swój PESEL

Nie udostępniaj swojego numeru PESEL przez telefon ani internet, chyba że masz pewność, że rozmawiasz z zaufaną instytucją. Oszustom wystarczy kilka danych, aby wykraść Twoją tożsamość i np. ubiegać się o kredyt, zaciągnąć pożyczki. Coraz częściej wykorzystują oni

Usługa jest dostępna odpłatnie u operatorów. Nasi klienci mogą samodzielnie aktywować ją w Mój Orange.

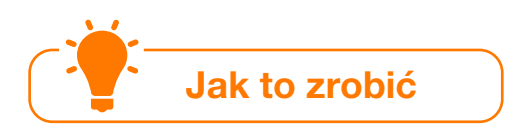

wizerunek znanych osób, np. żołnierzy USA czy celebrytów, aby zdobyć zaufanie i wyłudzić pieniądze.

Oszustwo często zaczyna się od niewinnej wiadomości lub prośby o kontakt w mediach społecznościowych. Oszust, który często podszywa się pod krewnego, dąży do uzyskania pomocy finansowej. Może to być prośba o opłacenie leczenia, przesyłkę pieniędzy czy pomoc w powrocie do kraju.

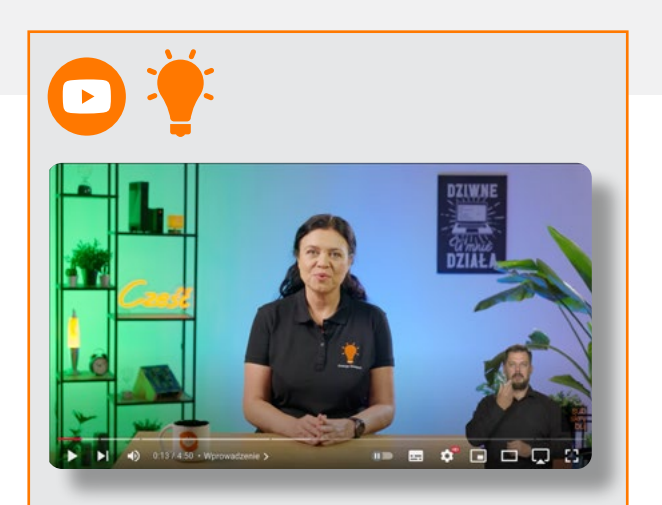

Podpowiedzi znajdziesz w filmie Orange Ekspert na YouTube – Poznaj aplikację Mój Orange – <u>Kliknij link</u>.

### **Ochrona Smartfona**

**Ochrona Smartfona** to usługa, która zapewnia naprawę urządzenia niezależnie od przyczyny jego uszkodzenia.

# W sprzedaży dostępne są następujące warianty usługi:

- Ochrona Smartfona
- Ochrona Smartfona Premium z umową na 24 miesiące
- Ochrona Smartfona Premium na czas nieokreślony
- Ochrona Smartfonów

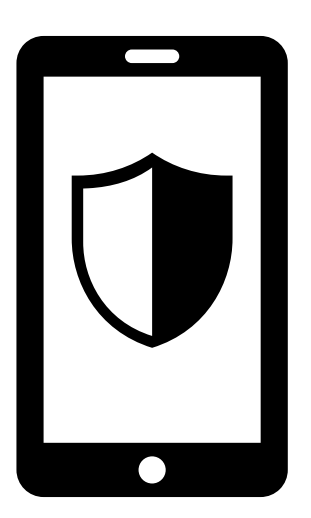

### Zakres usługi Ochrona Smartfona

- Naprawimy lub wymienimy wyświetlacz w przypadku mechanicznego uszkodzenia (stłuczenia lub pęknięcia)
- Naprawimy pozostałe elementy urządzenia, które zostały uszkodzone wraz z wyświetlaczem
- Naprawimy lub wymienimy płytę główną urządzenia, które zostanie zalane wodą
- W przypadku urządzeń bez wyświetlacza naprawimy wszystkie uszkodzenia mechaniczne i usuniemy skutki zalania wodą
- Rozliczymy koszty logistyki i ekspertyzy w ramach limitu
- Zdiagnozujemy stan smartfona za pomocą aplikacji diagnostycznej Ochrona Smartfona
- Nie będziemy wymagać Twojego udziału w naprawie

Więcej szczegółów na stronie https://www.orange.pl/zobacz/ochronasmartfona

### Znajdźmy się

#### Dzięki tej usłudze zlokalizujesz telefony Twoich bliskich i przyjaciół za pomocą:

- aplikacji mobilnej
- szybkich wiadomości SMS

### Usługa Znajdźmy się bez trudu namierzy:

- telefon z dowolnej sieci
- model starszego typu
- smartfon bez dostępu do internetu czy GPS

### Chroń tych, którzy są dla Ciebie ważni.

Zlokalizuj telefony przyjaciół i bliskich oraz otrzymuj powiadomienia, gdy zmienią miejsce lub znajdą się w sytuacji zagrożenia. Wystarczy, że namierzana osoba wyrazi jednorazową zgodę, wysyłając darmowego SMS-a. Potem nie będzie informowana o tym, że namierzasz jej telefon.

# Dzięki usłudze możesz lokalizować maksymalnie 6 numerów bliskich.

Jeśli wiesz, że zdarza Ci się zgubić, stracić orientację w terenie – poproś swoich bliskich o zainstalowanie usługi i lokalizowanie Twojego telefonu.

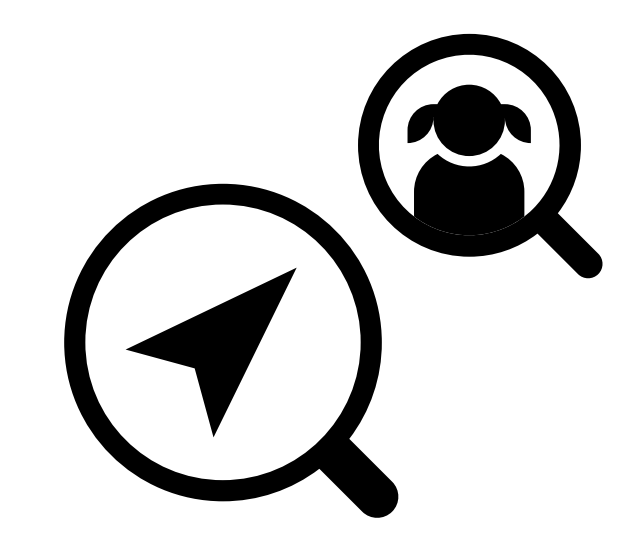

### Więcej szczegółów na stronie https://www.orange.pl/zobacz/pakietbezpieczenstwa

### Płatności online

Naucz się bezpiecznie płacić przez internet i telefon, korzystając z aplikacji Mój Orange lub Blik.

Upewnij się, że strona internetowa, na której przekazujesz dane karty płatniczej, jest bezpieczna (sprawdź, czy adres zaczyna się od "https://").

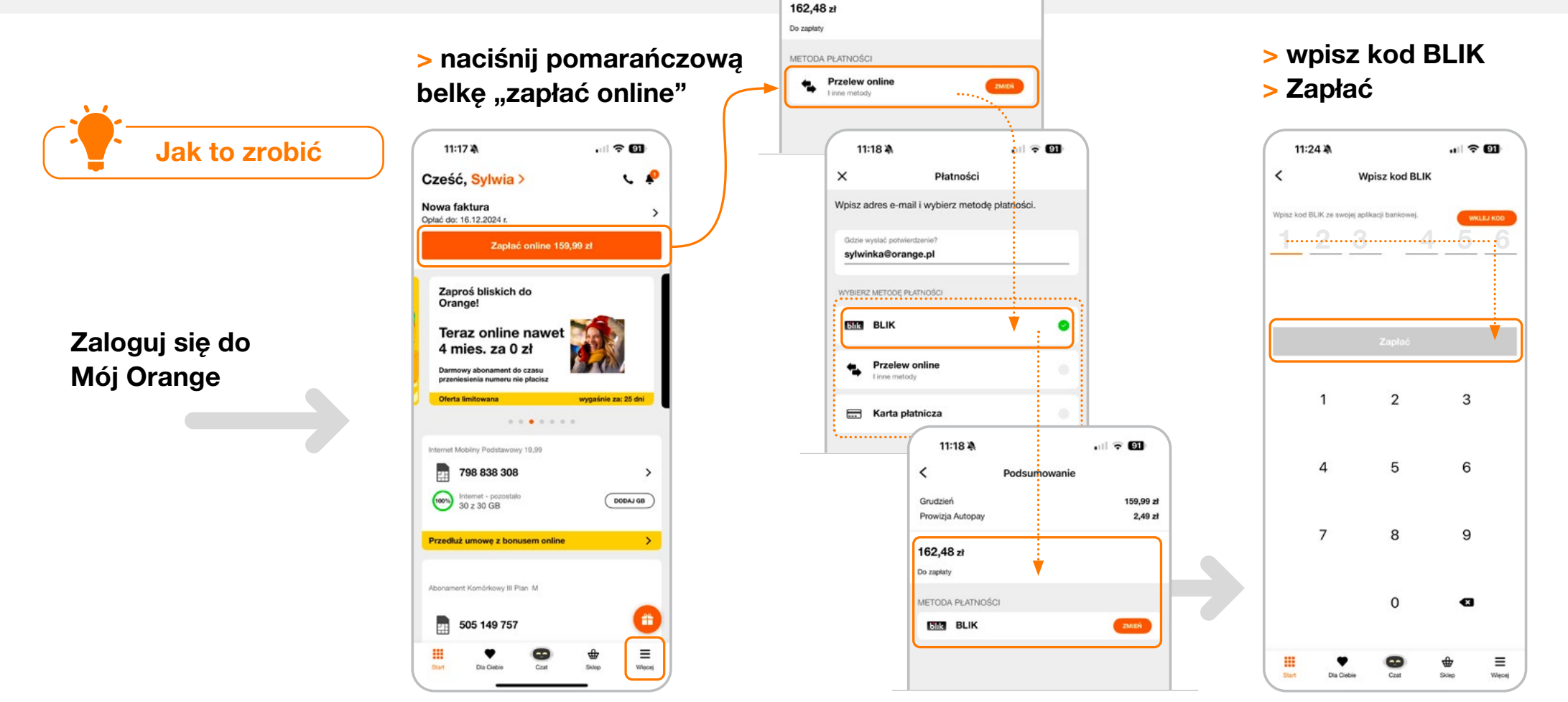

11:18 🛝

Podsumowanie

<

Grudzień

Prowizja Autopay

### > dalej: wybierz belkę "Przelew online" > wybierz: BLIK

. ? 91

159,99 zł

2,49 zł

### Uwaga na oszustów

Zachowaj ostrożność w kontaktach z nieznajomymi i nie klikaj na podejrzane linki w SMS-ach, e-mailach czy wiadomościach z mediów społecznościowych.

**Oszuści często podszywają się** pod instytucje lub firmy, aby wyłudzić dane osobowe lub pieniądze. Zdarza się, że udają bliskich czy znajomych, których masz zapisanych w kontaktach. Wykorzystują również wizerunek znanych osób, żołnierzy USA czy celebrytów. Mają jeden cel: zdobyć zaufanie, a następnie poprosić o pomoc w opłaceniu leczenia, przesłanie pieniędzy czy pomoc w powrocie do kraju.

Jeśli nie spodziewasz się żadnej paczki i opłaciłeś swoje rachunki – upewnij się u dostawców usług (np. w aplikacji lub swoim koncie na ich stronie czy wiadomość na pewno pochodzi od nich. Przyjrzyj się dokładnie adresowi nadawcy (czy nie ma tam dziwnych skrótów, literówek w nazwie firmy). Jeśli masz wątpliwości – skontaktuj się ze wskazanym nadawcą wiadomości – firmą kurierską, operatorem energii itp. i sprawdź prawdziwość tej wiadomości.

### Przykłady fałszywych wiadomości SMS, Whats App oraz post na Facebooku:

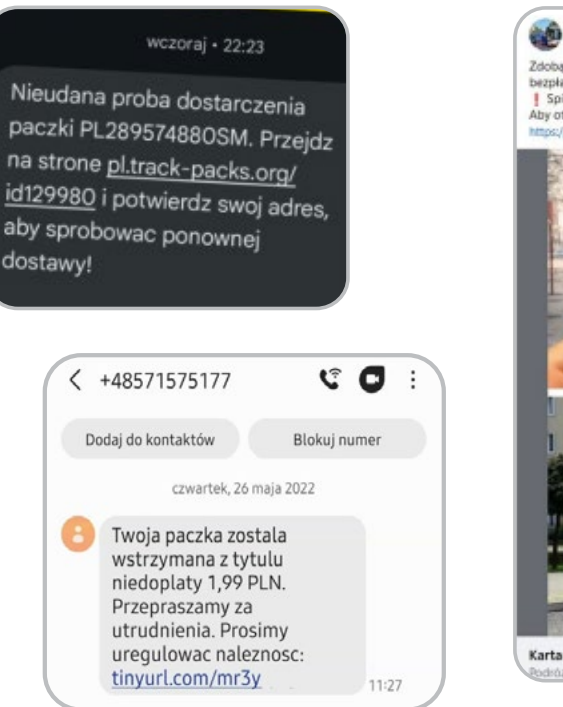

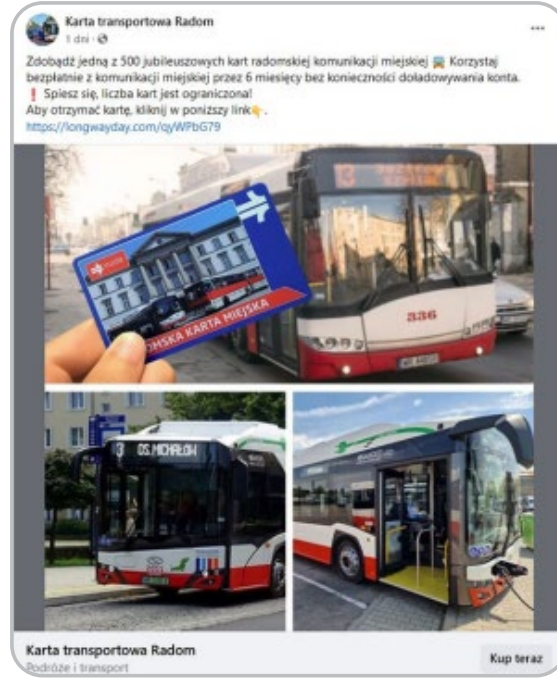

Jeśli dostaniesz podejrzaną informację lub połączenie, to uspokój emocje, weź głęboki oddech i skontaktuj się z CERT Polska.

Podejrzaną wiadomość możesz przesłać:

- pod numer 508 700 900
- na adres e-mail cert.opl@orange.com.

### **Cybertarcza**

Usługa odpłatna, dostarczana przez operatorów komórkowych. Nasi klienci mogą samodzielnie aktywować usługe w aplikacji.

### W wybranych planach taryfowych usługa jest bezpłatna.

# Jak to zrobić Zaloguj się do aplikacji

### Mój Orange – wciśnij ikonkę więcej

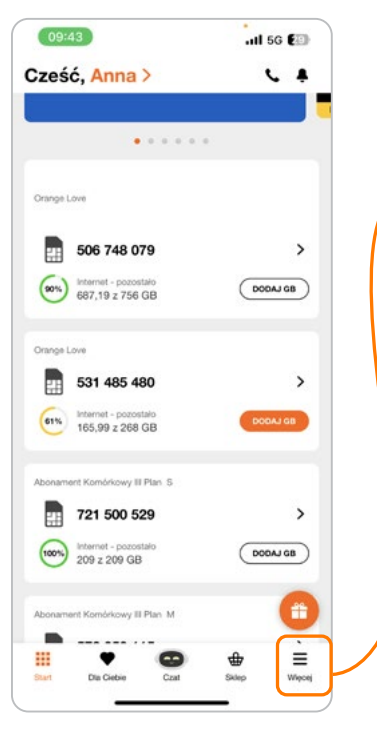

### > pakiety i usługi

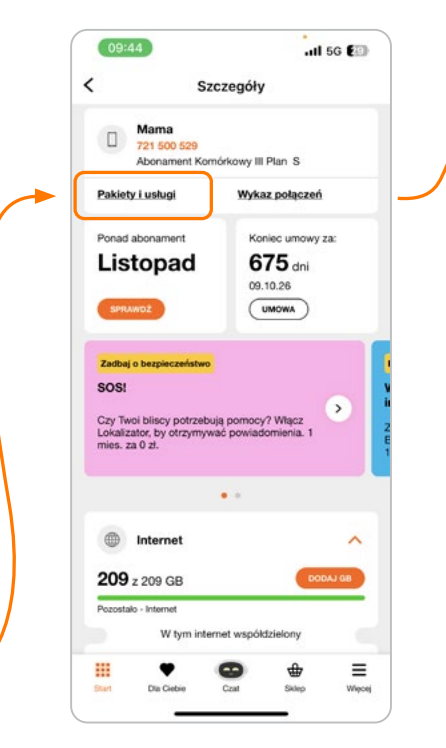

### > wybierz kropką numer, dla którego chcesz uruchomić usługę

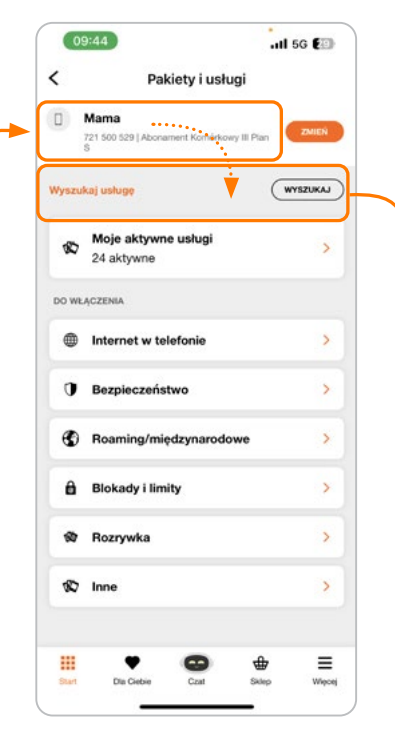

> poprzez wyszukaj i słowo,, cybertarcza" podstawiają się opcje korzystana z usługi naciśnij "wyszukaj"

#### > włącz

0,00 zł

12,00 zł

| 09:44                                                                                                    |                       |                                       | 09:44                                                                                                    | .11 56 💷                                                                                                    |
|----------------------------------------------------------------------------------------------------|-----------------------|---------------------------------------|----------------------------------------------------------------------------------------------------|----------------------------------------------------------------------------------------------------|
| < Bezpieczeństwo                                                                                                    |                       | ×                                     | Szczegó                                                                                                    | ły                                                                                                    |
|                                                                                                    |                       | Opla                                  | ta aktywacyjna                                                                                                    | 0,00 2                                                                                                    |
| Bezpieczne Dziecko w Sieci<br>Zwiększ ochronę dziecka w sieci                                                                        | >                     | Opla                                  | ta abonamentowa                                                                                                    | 12,00 2                                                                                                    |
| Koszt 12,00 zł                                                                                                    |                       | Usłu<br>721                           | ga zostanie przypisana do num<br>500 529                                                                                                    | heru:                                                                                                    |
| Koat 12.00 al<br>Koat 12.00 al<br>Koat 12.00 al<br>Koat 12.00 al<br>Koat 12.00 al<br>Koat 12.00 al<br>Koat 12.00 al<br>Koat 12.00 al | nıl 50 E              | · · · · · · · · · · · · · · · · · · · | Cyber Tarcza<br>Ktoś próbuje przejąć Twoje-<br>podejrzany sms lub wiadom<br>kieruje do potania apłkacji<br>przez Internet?<br>Tak wygładają próby kraciją<br>cyber farcza może Die od ta<br>cehronić. Co oferuje Cyber?<br>Dodczas korzystania z Intern<br>które są podejrzane<br>tkore są podejrzane<br>które są podejrzane<br>to kracieżsty danych i pi<br>Pomana chronić dana podej | dane wysyłając Ci<br>ość email z linkiem, który<br>lub strony z platnościami<br>szy Twoich pieniędzy,<br>akich przypadków<br>arcza?<br>woje i Twoich biskich<br>netu blokując strony,<br>online, zmniejszając<br>eniędzy<br>za korowania no w |
| Nieaktywny                                                                                                    |                       |                                       | serwisach społecznościowy<br>0 zł za pierwszy miesiąc, pol<br>+ 2 numery gratis<br>• Nie musisz nic instalować w                                                                                                    | ch<br>tem 12,00 zł miesięcznie<br>ystarczy, że korzystasz z                                                                                                    |
| Opłata aktywacyjna                                                                                                    | 0,                    | 0 zł .<br>Wię                         | Internetu od Orange<br>Ahuluj w każdej chwili<br>cej informacji i regularnin na od                                                                                                    | ange.pl/ct                                                                                                    |
| Opłata abonamentowa                                                                                                    | 12,                   | 0 zł                                  | wszy miesiąc za 0 zł obowiązu<br>aktywacji usługi na danym n                                                                                                    | je przy pierwszej<br>umerze.                                                                                                    |
| Usługa zostanie przypisana do r<br>721 500 529                                                                                       | numeru:               |                                       | V                                                                                                    |                                                                                                    |
| Opis<br>· Cyber Tarcza<br>· Ktoś próbuje przejąć Two                                                                                 | oje dane wysyłając Ci |                                       | Zamawiam i                                                                                                    | płacę                                                                                                    |

# 7. Połączenia / SMS-y pod numery o podwyższonej płatności – 7xx xxx xxx / \* 7xx i nie tylko

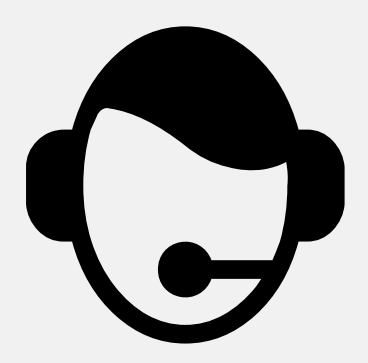

Konkursy, gry, horoskopy i inne rozrywki zazwyczaj dostępne są pod numerami o podwyższonej płatności (tzw. Premium Rate).

Usługi te mogą być świadczone:

- za pomocą wiadomości SMS (cztero-, pięciolub sześciocyfrowa numeracja, zaczynająca się od cyfr 6, 7, 8 i 9)
- za pomocą wiadomości MMS
- głosowo (numeracja 70X-XXX-XXX lub \*7XXXX).

Wiadomość kusi wygraną, dobrą zabawą czy obietnicą spełnienia marzeń. Decyduj rozsądnie! Zanim wyślesz SMS-a lub zadzwonisz czy wybierzesz połączenie, sprawdź, ile to kosztuje (opłata może być naliczana za minutę lub zdarzenie dodatkowo do Twojej faktury).

#### Przykład:

SMS wysłany pod numer **92505** kosztuje **30,75 zł** SMS wysłany pod numer **7211** kosztuje **2,46 zł** 

Jeśli nie chcesz narazić się na dodatkowe koszty, możesz włączyć blokadę. Możesz też określić, ile pieniędzy maksymalnie chcesz przeznaczyć na takie SMS-y i połączenia. Zrobisz to w Mój Orange, u doradcy na infolinii i na czacie lub w naszym salonie. Działaj, jak Ci wygodnie.

Chcesz sprawdzić koszt? Skorzystaj z Rejestru Premium Wyszukiwarki dostępnej na stronie Urzędu Komunikacji Elektronicznej

Kliknij https://bip.uke.gov.pl/ wyszukiwarka-rejestr-premium

- Wpisz numer, dla którego chcesz sprawdzić koszt
- Wciśnij Znajdź
- Po kilku sekundach zobaczysz informację na ekranie.

| Rejestr Premium    | Wyszukiwarka |
|--------------------|--------------|
| Vpisz numer        |              |
| ] Pokaż archiwalne |              |

# 8. Infolinie 8xx xxx xxx

Infolinie **8xx xxx xxx** przeznaczone są zwykle do kontaktów z urzędami, operatorem czy innymi organizacjami. Pod takimi numerami mogą też być świadczone usługi rozrywkowe, konkursowe lub prenumerata.

Za te połączenia może być pobierana podwyższona opłata.

Ważne: połączenia z numerem infolinii, które zaczynają się od 800 xxx xxx są bezpłatne.

Przykład: 800 123 800 to bezpłatna infolinia dla tematów senioralnych. Powstała przy współpracy Krajowego Instytutu Gospodarki Senioralnej i Orange

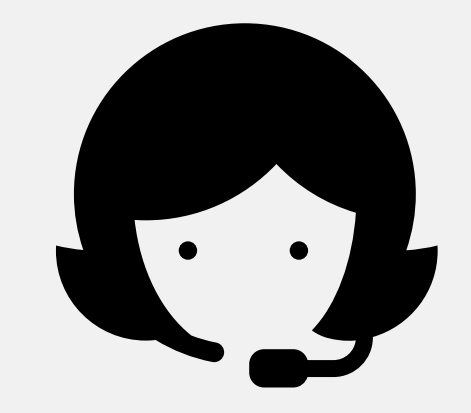

Poradnik – witaj w świecie smartfonów!

# 9. Dodatkowe funkcje – odkryj możliwości swojego smartfona

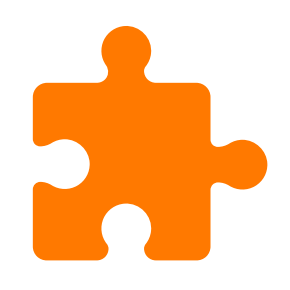

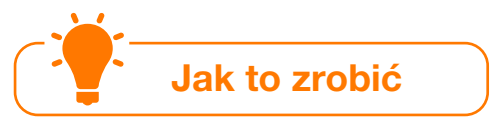

### **Asystent Google:**

wydawaj komendy głosowe, aby wyszukiwać informacje, ustawiać przypomnienia i sterować telefonem.

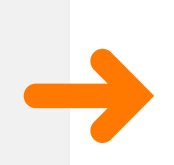

**Ściągnij aplikację Asystent Google ze Sklepu Play** > wybierz ikonkę Asystent Google > ustaw swoje powitanie > powiedz "Hej Google" > możesz już wydawać polecenia np. zapytać o pogodę lub o przepis na ciasto.

### Funkcja obiektyw

Za pomocą tej funkcji możesz uzyskać informacje o przedmiotach, roślinach czy miejscach.

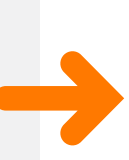

Wybierz Google > wejdź w ikonkę "obiektyw" prawy skrajny róg
> podświetlasz rzecz /przedmiot, który chcesz zidentyfikować
> naciskasz ikonkę obiektyw > w odpowiedzi otrzymujesz
informacje na temat rzeczy, która Cię interesuje.

### Kod QR

to kod kreskowy, który może
przechowywać różne informacje, takie
jak linki do stron internetowych, dane
kontaktowe, wiadomości tekstowe
i wiele innych.

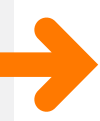

### Jak skorzystać z kodu

Otwórz aparat > najedź na kod QR (tak, aby zmieścił się w ramce) > kliknij w link, aby podejrzeć zawartość pod kodem QR.

Jeśli telefon nie sczytuje kodu QR (nie pojawia się link), pobierz czytnik kodów QR. Znajdziesz go w Sklepie Play lub App Store.

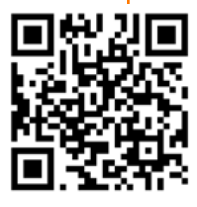

# **10. Potrzebujesz pomocy?**

Jeśli chcesz wiedzieć więcej lub masz pytania:

### skorzystaj z naszej infolinii

– tradycyjnie \*100 lub przez Mój Orange – połączenia są bezpłatne

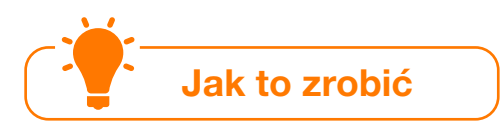

Na stronie startowej wybierz ikonkę telefonu > obsługa > zadzwoń lub rozpocznij czat.

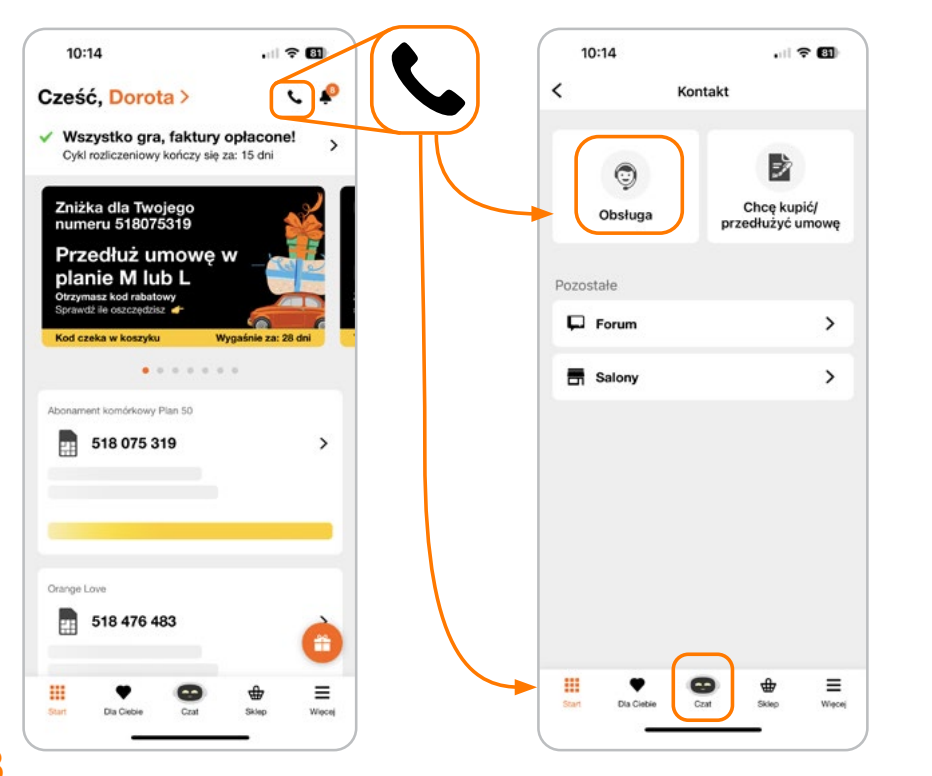

#### Rozmowa

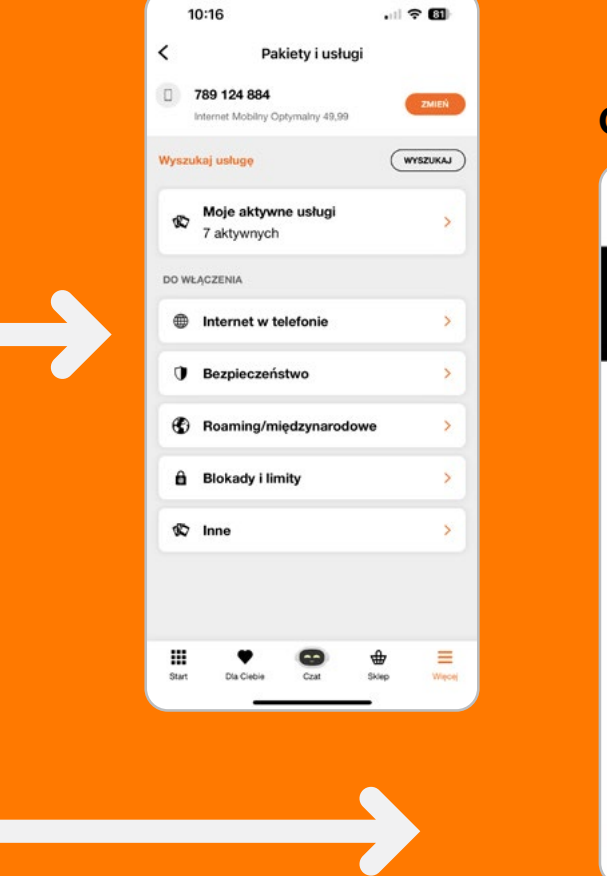

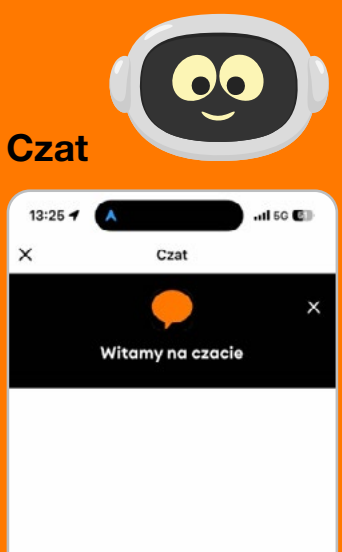

Wpisz wiadomość.

0

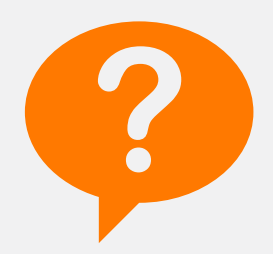

### odwiedź nasz salon

- najbliższy znajdziesz w aplikacji Google Maps

Wejdź w aplikację **Google Maps** > wpisz w okno wyszukiwania **salon Orange** > w odpowiedzi pojawią się adresy w najbliższej okolicy (więcej szczegółów zobaczysz po kliknięciu).

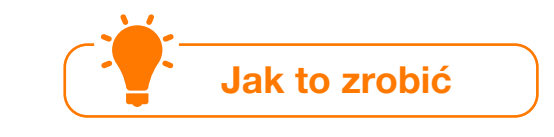

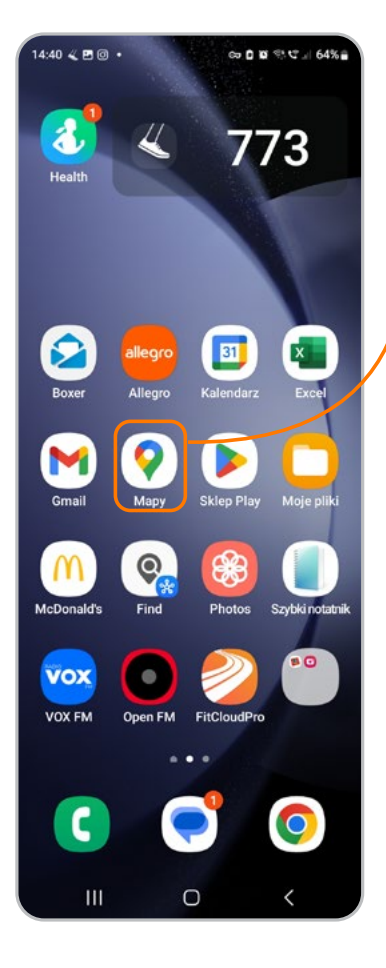

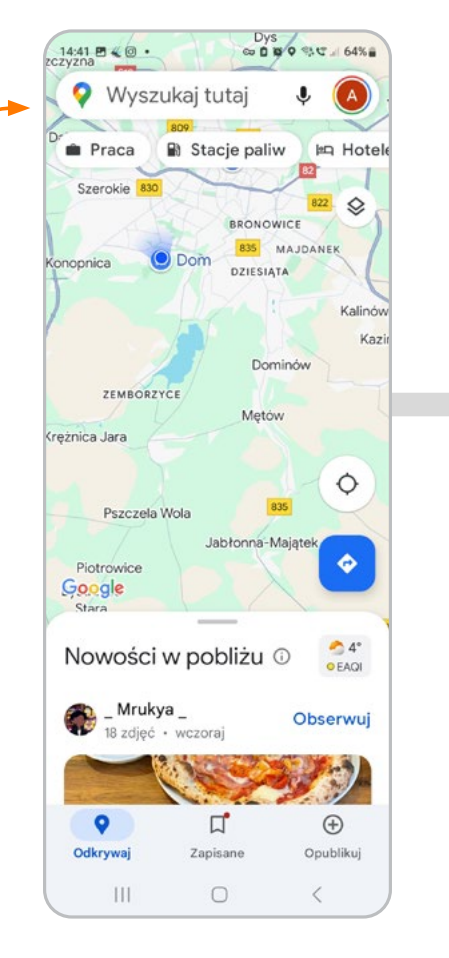

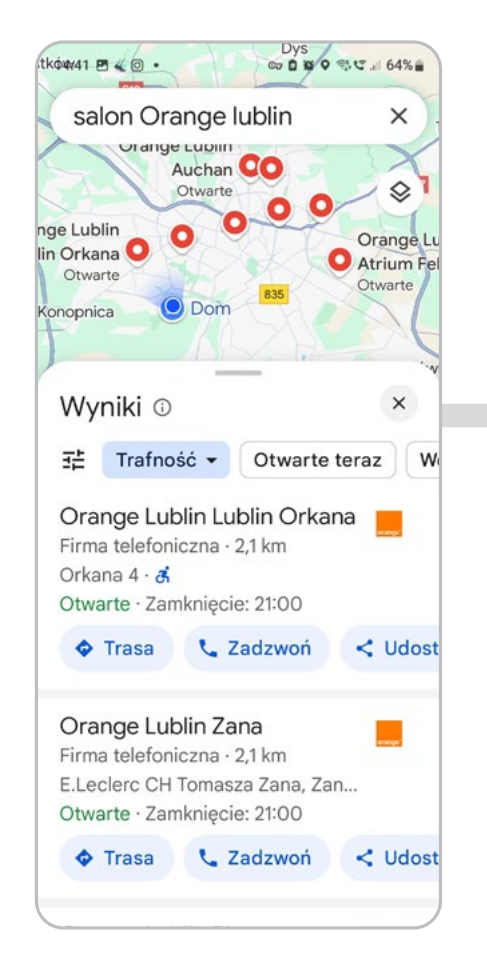

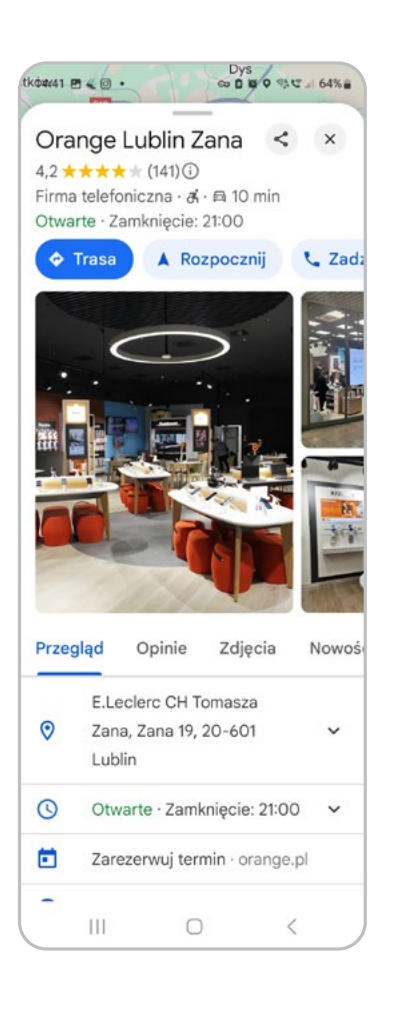

### MAX na infolinii

Gdy dzwonisz na naszą infolinię \*100, pierwszym kontaktem będzie MAX – nasz wirtualny asystent. Pomoże Ci w weryfikacji, zapyta o temat rozmowy, a nawet podpowie rozwiązanie. Jeśli sprawa będzie bardziej złożona, przełączy Cię do jednego z naszych doświadczonych konsultantów.

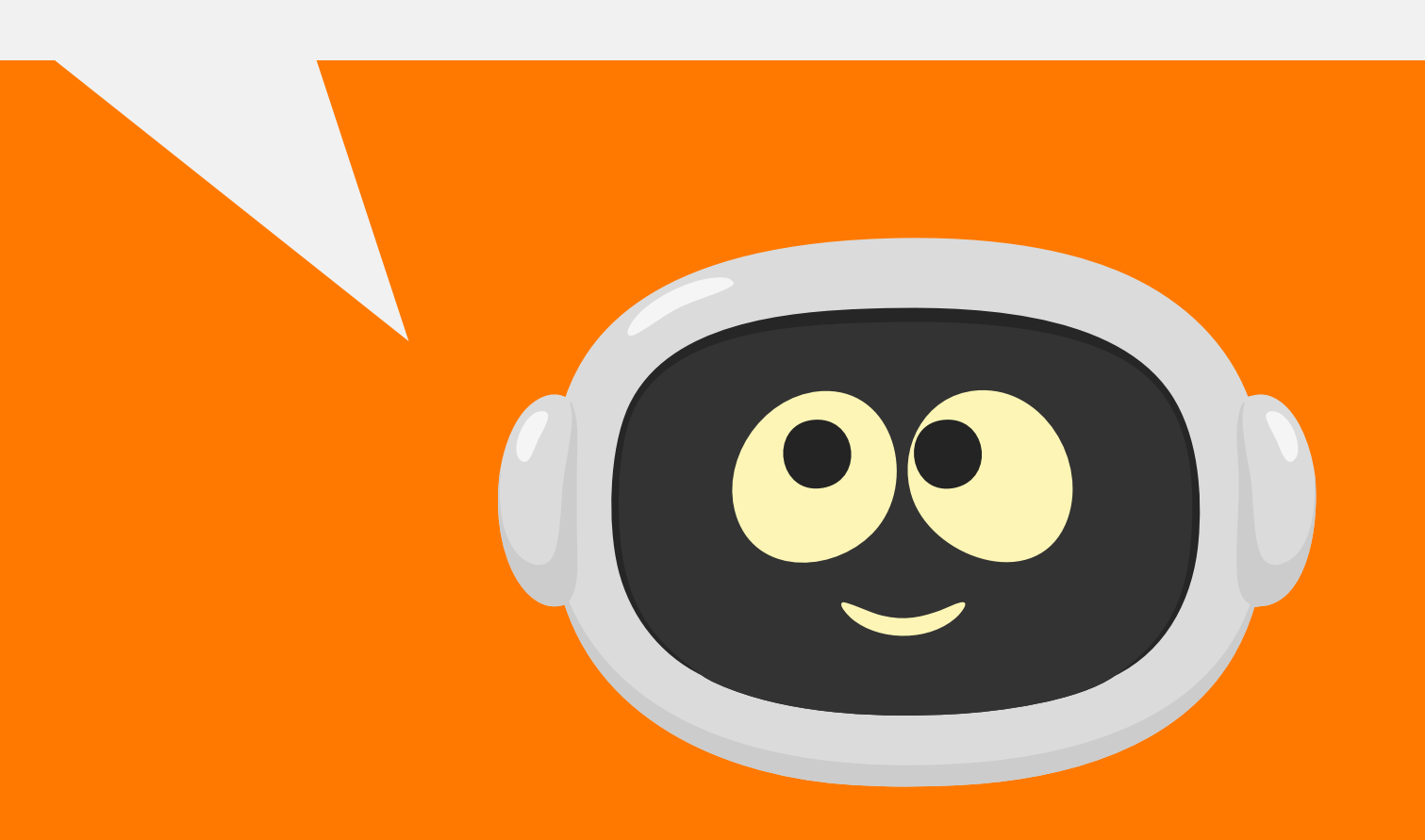

# Jeszcze więcej:

| Filmy Orange<br>Ekspert<br>na YouTube | Link: ORANGE EKSPERT dla seniora<br>Kod QR do YouTube z filmami<br>Otworzy się playlista z filmami – stale<br>wzbogacana o nowe pozycje – warto<br>zaglądać!                                                                                                    |
|---------------------------------------|----------------------------------------------------------------------------------------------------|
| Strona www<br>dla seniora             | <ul> <li>Link do strony: <u>https://www.orange.pl/view/dlaseniora</u></li> <li>A na niej m.in.:</li> <li>filmy – od tego podstawowego Co to jest smartfon?<br/>do bardziej zaawansowanych</li> <li>podpowiedzi – internet w każdym wieku</li> <li>zasady bezpieczeństwa w cyfrowym świecie</li> </ul> |
| Warsztaty<br>dla seniorów             | Czyli:<br>kursy online – szczegóły <u>tutaj</u><br>spotkania z trenerami w naszych salonach<br>i lokalizacjach.                                                                                                    |

# "Każde zakończenie stanowi początek czegoś nowego."

Libba Bray

Moglibyśmy napisać, że to już wszystko, ale tak naprawdę **to dopiero piękny początek**. W naszym poradniku **pokazaliśmy Ci najważniejsze funkcje**, z których możesz korzystać na swoim smartfonie. **Teraz kolej na Ciebie:** 

- wykorzystuj nasze podpowiedzi zawsze, gdy nadarzy się ku temu okazja
- odkrywaj nowe możliwości zapisz się na kurs, wejdź na naszą stronę orange.pl/ dlaseniora
- dziel się swoją wiedzą Ty też możesz być dla kogoś przewodnikiem

Chcesz podzielić się swoją opinią na temat naszego poradnika? Nic prostszego – możesz:

zeskanować kod QR

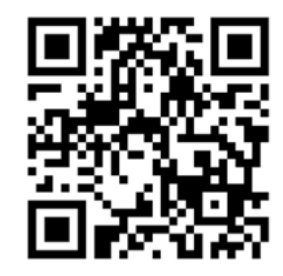

kliknać link

https://msurvey.orange.com/Ankietaporadnik

Następnie przejdź do ankiety i napisz, co Ci się podobało w poradniku, a co powinniśmy jeszcze dodać. Dziękujemy!

**Z pozdrowieniami** Zespół Orange

## Miejsce na Twoje notatki:

| <br> |
|------|
| <br> |
| <br> |
| <br> |
| <br> |
| <br> |
| <br> |
| <br> |
| <br> |
| <br> |
| <br> |
| <br> |
| <br> |
| <br> |
| <br> |
| <br> |
| <br> |